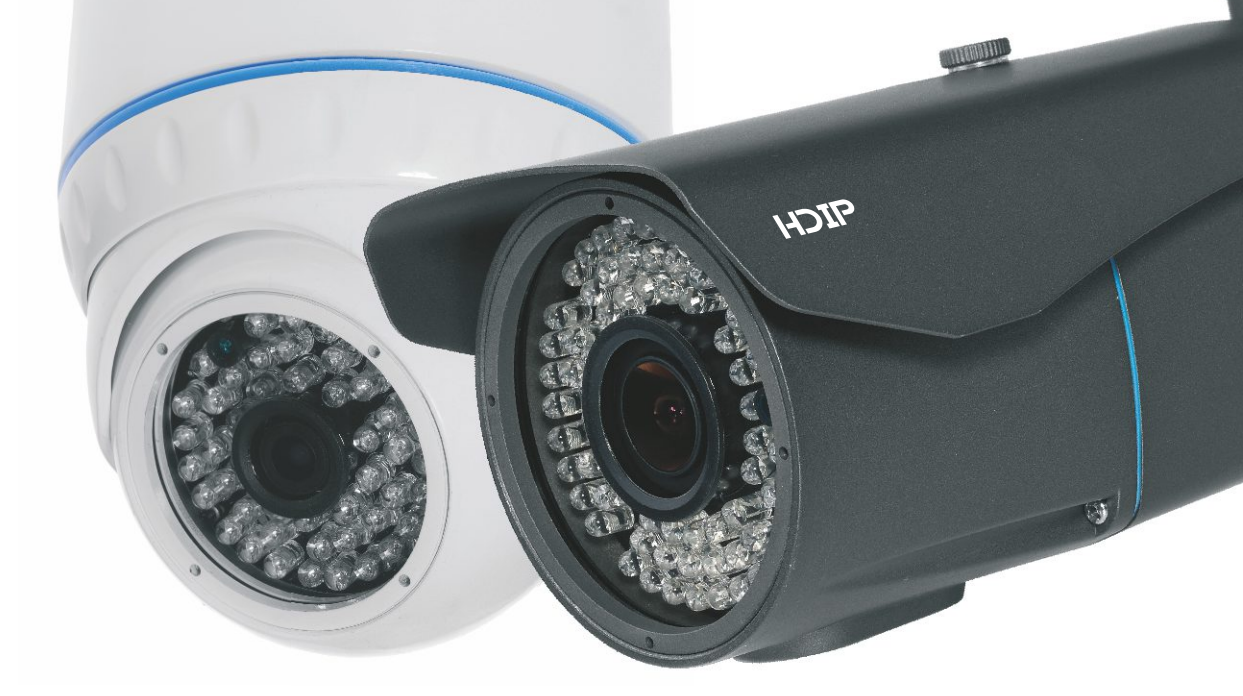

Zkrácený manuál obsluhy kamer

# SKRÓCONA INSTRUKCJA OBSŁUGI DO KAMER

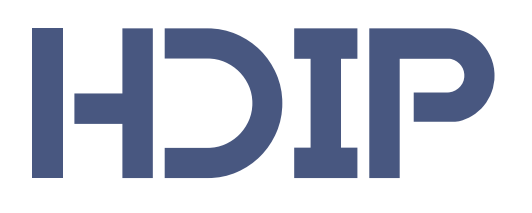

(SERIA HD-LXXX)

WWW.HDIP.PL

#### Seznam

| 1. Obsah balení                            | 3 |
|--------------------------------------------|---|
| 2. konektory                               | 4 |
| 3. Připojení kamer do sítě.                | 5 |
| 4. Přihlášení do systému a připojení kamer | 8 |
| 5. Výchozí nastavení kamer                 | 9 |

## 1. Obsah balení

Před zapnutím kamery zkontrolujte obsah balení. Měly by jste najít následující elementy:

- kamera
- zkrácený manuál obsluhy
- disk CD se softwarem
- podle modelu kamery imbusový klíč enbo upevňující šroub
- kryt zabezpečující konektor RJ-45

#### 2. Konektory

Kamery HDIP jsou vybaveny 2 konektory typu:

**DC-12V** – které umožňují připojení napájení 12V **RJ-45**/ které umožňují připojení síťového kabelu do přenosu dat z kamery a PoE napájení.

Další modely: HD-LS2048DV HD-LA2036DV HD-LT2048T HD-LT2042T jsou vybaveny modulem PoE(48V, 802.3af), který umožňuje napájení kamery přes konektor RJ-45.

## 3. Připojení kamery do síťě

Po připojení kamery do síťě se můžete do kamery přihlásit pomocí prohlížeče Internet Explorer. V tom vám pomůže aplikace **IP Camera Searcher.** Program najdete na disku CD vložené v balení.

| dev | Model    | Device Name | IP address    | Subnet Mask   | ΜΔΓ        |              |                     |
|-----|----------|-------------|---------------|---------------|------------|--------------|---------------------|
|     | IPCAMERA | IPcamera    | 192.168.1.168 | 255.255.255.0 | 00:00:1B:0 |              | Search              |
|     |          |             |               |               |            |              |                     |
|     |          |             |               |               |            |              |                     |
|     |          |             |               |               |            |              | Modify IP           |
|     |          |             |               |               |            |              |                     |
|     |          |             |               |               |            | New IP:      | 192.168.1.16        |
|     |          |             |               |               |            | Subnet Mask: | 255 . 255 . 255 . 0 |
|     |          |             |               |               |            | GateWair     | 192 168 1 1         |

Program nevyžaduje instalaci. Stiskněte tlačítko **Hledat** spusťte vyhledávání. To bude vyhledávat všechny dostupné kamery HDiP. Jestli seznam kamer nebude zobrazovat žádné informace, zkontrolujte síťová připojení a napájení kamery.

V případě, že IP adresa je ve stejné síti jako počítač - spusťte aplikaci Internet Explorer a zadejte IP adresu, například 192.168.1.168.

Pokud adresa IP kamery je v jiné skupině než tvůj počítač - nejdříve vyberte požadovanou kameru, zadejte příslušnou IP adresu (New IP), masku podsítě (Subnet mask) a bránu (Gateway) a stiskněte tlačítko

**Modify IP.** Stiskněte tlačítko Hledat(Search), aby se ujistil, že má kamera správně přiřazenou novou IP adresu. Poté spusťte aplikaci Internet Explorer a zadejte novou adresu IP.

Objeví se okno, jak je uvedeno níže:

|            | HOIP                                                                                                    |
|------------|----------------------------------------------------------------------------------------------------|
| Zainstaluj | Kliknij aby pobrać i zainstalować<br>oprogramowanie kamery.<br>Uruchamiaj tylko w przeglądarce Internet<br>Explorer. |
|            | Pobierz                                                                                                    |

Kamery HDIP vyžadují další software, který je součástí kamery. Klikněte na tlačítko download(stáhnout) a spustit software. Prohlížeč zobrazí zprávu:

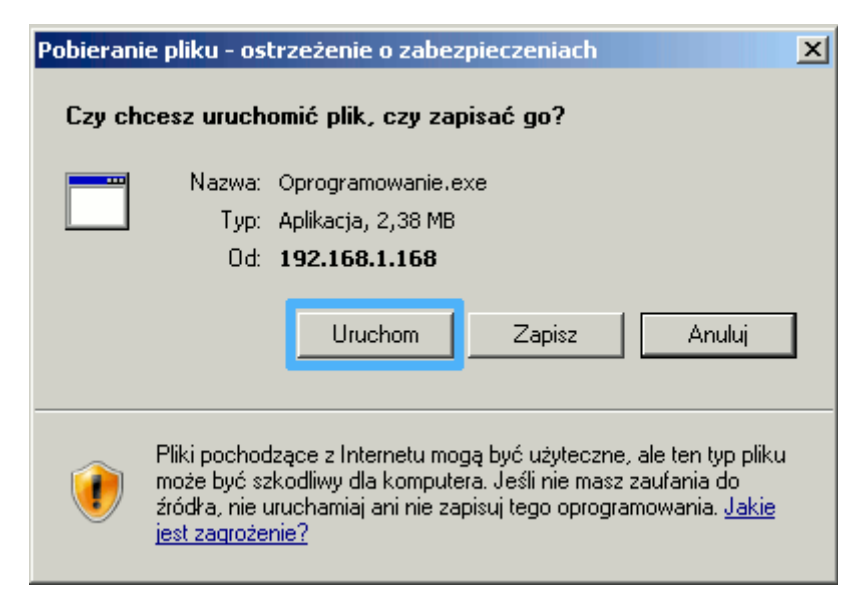

nStiskněte tlačítko **Start** pro zahájení procesu instalace.

Pokud se zobrazí upozornění zabezpečení:

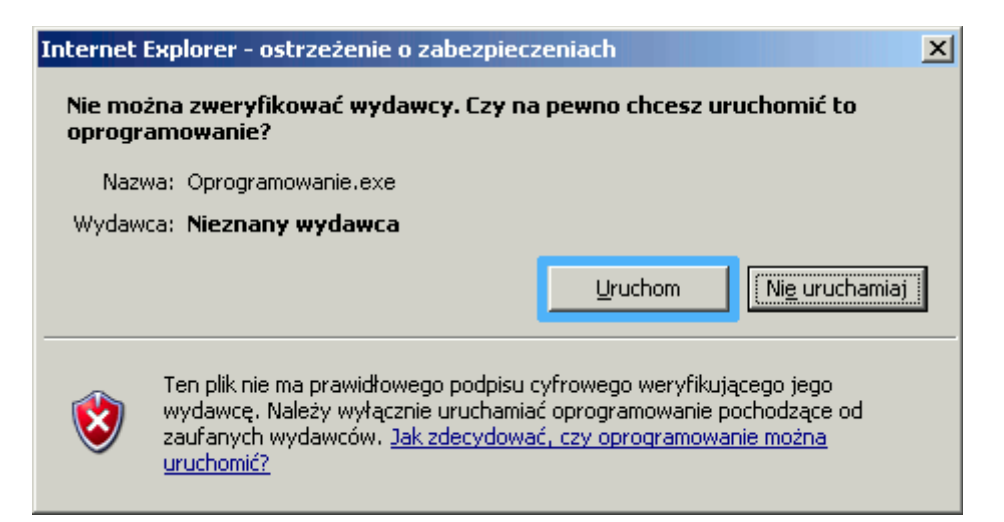

Opět stiskněte tlačítko **Start**. Po chvíli se objeví okno odpovídající instalační:

| 🔤 Instalator oprogramowania kamery HD IP |                                                                                                    |  |  |  |
|------------------------------------------|----------------------------------------------------------------------------------------------------|--|--|--|
|                                          | Witamy!                                                                                                    |  |  |  |
|                                          | To jest instalator oprogramownia kamery HD IP.<br>Po zakończeniu instalacji uruchom ponownie przeglądarkę. |  |  |  |
| E                                        | Kontakt z działem wpsracia technicznego: wsparcie@hdip.pl                                                  |  |  |  |
|                                          | Zainstaluj                                                                                                 |  |  |  |

Stiskněte tlačítko **Instalovat**, aby se nainstaloval potřebný software. Po instalaci znovu vyvolej IP adresu kamery.

#### 4. Přihlášení do systému a správa kamery

Pokud software kamery byl dobře nainstalovaný, vyvoláním IP adresy v prohlížeči se zobrazí přihlašovací okno:

|             | ICH                          | P                                                      |             |
|-------------|------------------------------|--------------------------------------------------------|-------------|
| Zaloguj się | Użytkownik<br>Hasło<br>Język | admin<br>•••••<br>Polski<br>Zapamiętaj mnie<br>Caloguj |             |
|             |                              |                                                        | www.hdip.pl |

Zadejte své uživatelské jméno a heslo.Výchozí hodnota je:

Uživatel: **admin** Heslo: **admin** 

Stiskněte tlačítko **Přihlásit** k přihlášení do uživatelského rozhraní kamery.

#### Aktivace detekce pohybu

Po přihlášení do kamery, přejděte ke kartě **detekce** pro nastavení oblasti detekce a její citlivosti. Po uložení změn, přejděte na kartu **Alarmy**:

| 🔽 Włącz alarm    | Czas podtrzymania alarmu | 10 sekund 💌 |
|------------------|--------------------------|-------------|
| 🔽 Detekcja ruchu |                          |             |

#### Zakrtn ěte Nastavení detekce alarmu a pohybu.

Můžete také nastavit **čas trvání alarmu** (v tomto případě pohybu). Parametr času alarmu určuje, jak dlouho kamera po incidentu bude stále zaslat informaci o konané události. Výchozí hodnota je 30 sekund.

## 5. Výchozí nastavení kamer

| Parametr  | Hodnota       |
|-----------|---------------|
| Adresa IP | 192.168.1.168 |
| Uživatel  | admin         |
| Heslo     | admin         |

Upozornění! Po instalaci kamery, doporučujeme změnit výchozí heslo.